# **Subrecipient Registration Guide**

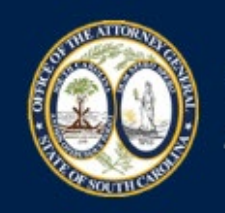

Office of the South Carolina Attorney General

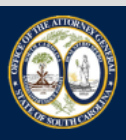

Office of the South Carolina Attorney General

AGO Grants

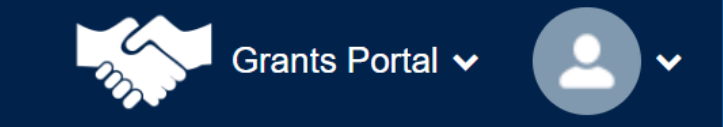

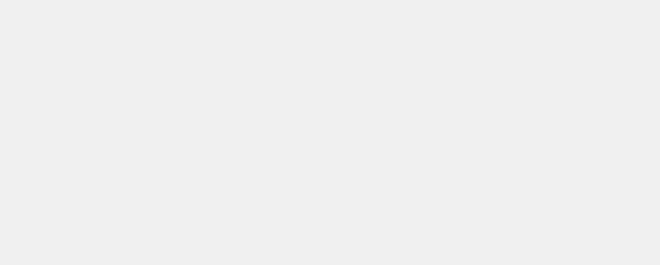

September 29, 2022

## **AGO Grants Portal URL**

https://scattorneygeneral.force.com/

### **Registering as a Subrecipient**

| Username    | Password         |
|-------------|------------------|
| Remember Me | Forgot Password? |

This process has several steps. •

 $\square$ 

- Click the green icon 'Register' to begin registration. •
- Scroll down on the next screen and click "Begin Registration.

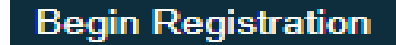

| AGO Grants |                       |
|------------|-----------------------|
|            | c                     |
|            | Agree Disagree        |
|            | ۰ (<br>               |
| AGO Grants |                       |
|            | c                     |
|            | Agree Disagree        |
|            | AGO Grants AGO Grants |

- Read and review, Non-Disclosure Agreement Legal Disclaimer 1 of 2.
- Read and review, Conflict of Interest, Legal Disclaimer 2 of 2.
- Subrecipient must click 'Agree' for both disclaimers to continue.

| Fields To start the organization applicant registration, please provide your unique identification information for verification purposes and click the 'Verify Information' button. | marked as* are required |
|----------------------------------------------------------------------------------------------------|-------------------------|
| To start the organization applicant registration, please provide your unique identification information for verification purposes and click the "Verify Information' button.        |                         |
|                                                                                                    |                         |
|                                                                                                    |                         |
| *Unique Entity Identifier (UEI) Number (1)                                                                                                    |                         |
| *Employer Identification Number (EIN)                                                                                                    |                         |
| Vendor ID                                                                                                    |                         |
|                                                                                                    |                         |
| Cancel Verify Information                                                                                                    | Save and Continue       |

- Enter UEI and EIN Numbers.
- Click 'Verify information' system will confirm verification with SAMS.gov and will advise if satisfactory.
- System will populate with SAM.gov data.
- Click 'Save and Continue'.

| ep 2 of 3                                                                                                    |                                                                        | Back Cancel Save                                                                 |
|----------------------------------------------------------------------------------------------------|------------------------------------------------------------------------|----------------------------------------------------------------------------------|
|                                                                                                    |                                                                        | <ul> <li>Required to Save</li> <li>A Required to Submit</li> </ul>               |
| Organization Profile Seles                                                                                                    |                                                                        |                                                                                  |
| Organization Information                                                                                                    |                                                                        |                                                                                  |
| Please fill in the following fields in order to create your organization profile in the s                                                                    | ystem                                                                  | an an an an                                                                      |
| Employer Identification Number (EIN) 🚯                                                                                                    | Unique Entity Identifier (UEI) (3)                                     | *Organization Name 🚯                                                             |
|                                                                                                    |                                                                        |                                                                                  |
| Organization DBA 🕕                                                                                                    | *Organization Type                                                     | If Other, Please Specify 🚯                                                       |
|                                                                                                    | None 🗸                                                                 |                                                                                  |
| Phone Number                                                                                                    | Fax                                                                    | Website (1)                                                                      |
|                                                                                                    |                                                                        |                                                                                  |
| SAM Expiration Date (MM/DD/YYYY)                                                                                                    | Organization FY End Date (MM/DD)                                       | Cage Code (1)                                                                    |
| 8/5/2023                                                                                                    | 09/30                                                                  |                                                                                  |
| Descert Grannington (1)                                                                                                    |                                                                        |                                                                                  |
| Organization Address This is the address associated with the above UEI number as listed in SAM gov. 'Address I us 1                                          | Address Line 2                                                         | County                                                                           |
|                                                                                                    |                                                                        |                                                                                  |
| 1714.                                                                                                    |                                                                        |                                                                                  |
|                                                                                                    |                                                                        | The Costs                                                                        |
|                                                                                                    | State                                                                  | *Zip Code                                                                        |
| vny                                                                                                    | SC ~                                                                   | *Zip Code<br>29303                                                               |
| Country                                                                                                    | SC                                                                     | *Zip Code<br>29303<br>Congressional District                                     |
| Country<br>USA                                                                                                    | SC  4-Digit Zip Code Extension 3040                                    | *Zip Code<br>29303<br>Congressional District<br>04                               |
| Country<br>USA<br>Payment Address                                                                                                    | SC<br>4-Digit Zip Code Extension<br>3040                               | *Zip Code<br>29303<br>Congressional District<br>04                               |
| Country USA  Payment Address Please enter the Payment address if different from the Organization address. 'Same as Organization Address?                     | Address line 1                                                         | *Zip Code<br>29303<br>Congressional District<br>04<br>Address Line 2             |
| Country USA  Payment Address  Please enter the Payment address if different from the Organization address.  *Same as Organization Address? ③ No              | Address line 1                                                         | *Zip Code<br>29303<br>Congressional District<br>04<br>Address Line 2             |
| Country USA  Payment Address  Please enter the Payment address if different from the Organization address.  *Same as Organization Address? ① No City         | Address line 1                                                         | *Zip Code<br>29303<br>Congressional District<br>04<br>Address Line 2<br>Zip Code |
| Country USA  Payment Address  Please enter the Payment address if different from the Organization address.  Same as Organization Address?  No City           | Address line 1                                                         | *Zip Code<br>29303<br>Congressional District<br>04<br>Address Line 2<br>Zip Code |
| Country USA  Please enter the Payment address if different from the Organization address.  Same as Organization Address? No City                             | Sc   4-Digit Zip Code Extension  3040  Address line 1  State  -None- V | *Zip Code<br>29303<br>Congressional District<br>04<br>Address Line 2<br>Zip Code |
| Country USA  Please enter the Payment address if different from the Organization address.  Same as Organization Address? No City  4-Digit Zip Code Extension | Sc                                                                     | *Zip Code 29303 Congressional District 04 Address Line 2 Zip Code                |

- The above data populates registration information from SAM.gov.
- The Organization DBA should reflect the name from your Grant Award.
- Review data for accuracy.
- Select Save.

| ▲ Payment Address                                                                                              |                |                |  |  |  |  |
|----------------------------------------------------------------------------------------------------|----------------|----------------|--|--|--|--|
| Please enter the Payment address if different from the Organization address.<br>*Same as Organization Address? | Address line 1 | Address Line 2 |  |  |  |  |
| No 🗸                                                                                                    |                |                |  |  |  |  |
| City                                                                                                    | State          | Zip Code       |  |  |  |  |
|                                                                                                    | None 🗸         |                |  |  |  |  |
| 4-Digit Zip Code Extension                                                                                     | Site Number    |                |  |  |  |  |
|                                                                                                    |                |                |  |  |  |  |

Select "Yes" to populate the same data from the previous page.

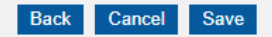

\* Required to Save 🔢 🔥 Required to Submi

#### Organization Representatives:

To continue this registration, the following user/profile information is required. Upon approval of this request, your account information will be sent through email to the Authorized Representative.

• Authorized Representative (Required) – This profile/person is the authorized representative with signing authority for the organization and will be responsible for creating other users and/or forms in EGMS. In addition, this role will be responsible for submitting documents like applications, amendment requests, etc. and committing the organization to funding opportunities and formal grant agreements.

| ▲ Authorized Representative Information |                                      |                    |
|-----------------------------------------|--------------------------------------|--------------------|
| PrefixNone                              | *First Name                          | *Last Name         |
| Title                                   | *Address Line 1 (1)<br>101 E Wood St | Address Line 2     |
| *City<br>Spartanburg                    | State<br>SC ✓                        | *Zip Code<br>29303 |
| 4-Digit Zip Code Extension 3040         | Country USA                          | *Primary Email     |
| *Phone Number                           |                                      |                    |
|                                         |                                      |                    |
|                                         |                                      | Back Cancel Save   |

- The Authorized Representative should be the Project Director.
- Enter the necessary data.
- Double check email address to ensure accuracy.

| Office of the South Carolina<br>Attorney General                                       | AGO Grants                                                                                                    |
|----------------------------------------------------------------------------------------|----------------------------------------------------------------------------------------------------|
| L'm not a robot<br>CAPTCHA (Completely Automated<br>complete a simple test that proves | reCAPTCHA<br>Privacy - Terms<br>If Public Turing test to tell Computers and Humans Apart) is a type of security measure known as challenge-response authentication. CAPTCHA helps protect you from spam and password decryption by asking you to<br>you are human and not a computer trying to break into a password protected account. |
|                                                                                        | Submit Cancel                                                                                                    |
|                                                                                        |                                                                                                    |
| Registration                                                                           | Home                                                                                                    |
|                                                                                        |                                                                                                    |
| Confirmation Message                                                                   |                                                                                                    |
| Your registration request for access to                                                | EGMS has been completed and sent for government approval. Once approved, you will be sent another email from salesforce.com (technology platform provider) with your Username and Password shortly to log into the system.                                                                                                    |
| For your records, your registration nun                                                | iber is # RG-000412 .                                                                                                    |

- Check "I'm not a robot".
- Click "Submit".
- Make a note of the assigned registration request, you may need it to troubleshoot any errors during registration.

Your registration request (Ref. ID: RG-000166) with EGMS has been approved, and a user account is being created for the primary user.

The primary user will receive a separate email from Salesforce.com on their registered email address with instructions on how to log in and set a password.

Users should check their email junk folder if the email is not received within 24 hours. Once they are logged into the EGMS, they will be able to update contact information and pursue grant opportunities.

Please do not reply to this system-generated email. You may contact the GovGrants Support Team at govgrantssupport@yopmail.com if you have any questions or need assistance with this task.

•

Thank you. The EGMS Team Welcome to Recipient Portal! To get started, go to https://scaguat-scaguatportal.cs132.force.com/lc c=qY.EUCEkQ\_FBWbn4XtgajmP0KOqWgu\_Gf3GpKspg89HqvPFectu78n4GsEXPa70pDORaBF3D7qsN1KEN73F0pILADG272IIeu.YPEav7KVkS

Username: grandstrand1@yopmail.com

Thanks, South Carolina Attorney General Gov Cloud Plus

- The user will receive two email notifications
  - Registration approval.
  - Email to set a password.

| Username    | Password         |
|-------------|------------------|
| Remember Me | Forgot Password? |
|             | LOGIN REGISTER   |

- Once the user has established their password, the organization should be registered in the system.
- User may log into the system.
  - Username = email address.
  - Password as established.

### COMPLETE AND SUBMIT THE REGISTRATION FOR AN ADDITIONAL USER

| Applicable For | Additional User of the subrecipient organization |  |  |  |  |
|----------------|--------------------------------------------------|--|--|--|--|
|                |                                                  |  |  |  |  |
| Prerequisites  | Primary user should be present in the system     |  |  |  |  |
|                |                                                  |  |  |  |  |
| Login URL      | https://scattorneygeneral.force.com/             |  |  |  |  |
|                |                                                  |  |  |  |  |

Log in to the system as the Project Director/Authorized Representative user.

| Office of the South Carolina<br>Attorney General | AGO Grants                                                              |                                                                              | Grants Portal 🗸 💶 🗸                                             |
|--------------------------------------------------|-------------------------------------------------------------------------|------------------------------------------------------------------------------|-----------------------------------------------------------------|
| <                                                | International Closeout 🚱 🗩                                              |                                                                              |                                                                 |
| Q Search –                                       | Task Summary By Phase                                                   | Task Summary By Due Date                                                     | My Feed                                                         |
| Search Q                                         | Grants 11                                                               | Late 112                                                                     | PM-0003 — Robbie SPI (Partner)                                  |
| All 🗸                                            | Monitoring 228                                                          | Due within 7 Days 132                                                        | Hi<br>Comment - Like - September 13, 2022 at 4:55 AM            |
| 📑 Tasks –                                        | Closeout 5                                                              | Due within 30 Days 0                                                         |                                                                 |
| My Tasks _                                       |                                                                         | Due in more than 30 Days 0                                                   | Sarah PM likes this.                                            |
| Pending Tasks                                    |                                                                         |                                                                              | Robbie SPI ×                                                    |
| Completed Tasks<br>Reassign Tasks                |                                                                         |                                                                              |                                                                 |
| Activities _                                     | My Top 5 Awards 🛛 🔀 🗮                                                   | Upcoming Funding Opportunities 🛛 🔀 🗮                                         | Span Shot on 9.12-2022 7.26 AM pdf                              |
| Organization –                                   | AD-UAT5-22-0022                                                         |                                                                              | Download pdf (26 KB)                                            |
| Organization Profile                             | AD-UAT5-22-0024<br>AD-UAT5-22-0070<br>AD-PR-22-0041                     | it                                                                           | More Actions<br>Like · 1 person · September 13, 2022 at 4:55 AM |
| Personnel –                                      | AD-AR-22-0101                                                           | Com.                                                                         | Write a comment                                                 |
| Recently Viewed _                                | 500, 600, 500, 700, 7200,                                               | Total A                                                                      |                                                                 |
| Testing Organization                             | Total Awarded Amount                                                    | Next 6 Months                                                                |                                                                 |
| Testing Organization                             | <ul> <li>Balance</li> <li>Net Spent</li> <li>Carry Forwarded</li> </ul> | Total Committed Amount                                                       |                                                                 |
| Test_255871                                      |                                                                         |                                                                              |                                                                 |
| PR-UAt17-01                                      |                                                                         |                                                                              |                                                                 |
| New UAT17 Grant                                  | Access                                                                  | sibility Policy   Privacy Policy   Terms of Use   Notice Under the Americans | with Disabilities Act   FAQ                                     |
| New Fresh Reim                                   | VIET protection X22 Systems                                             |                                                                              |                                                                 |

Navigate to the organization profile tab from the left panel and you will land on the below-mentioned page.

| Office of the South Carolina<br>Attorney General | AGO Grants                                            | Grants Portal 🗸                                                                |        |
|--------------------------------------------------|-------------------------------------------------------|--------------------------------------------------------------------------------|--------|
| <                                                | 🋠 Grants Monitoring Closeout 😍 🗩                      |                                                                                |        |
| Q Search –                                       | Subrecipient Organization Testing Organization        |                                                                                | Edit 🚍 |
| All V                                            | Status EIN<br>Active                                  | UEI Number<br>LRG8M74HN384                                                     |        |
| 📑 Tasks 🛛 🗕                                      | Overview 🖹 Related Log 🖹 Personnel Management 🗞 Files | es 🇠 Collab                                                                    |        |
| My Tasks –                                       | ▲ Description ④                                       |                                                                                |        |
| Pending Tasks<br>Completed Tasks                 | Address Line 1 Address Line 2<br>3500 ALDERMAN CA     | City<br>CAMP ALCOLU                                                            |        |
| Activities –                                     | State Zip Code<br>LA 29001                            | 4-Digit Zip Code Extension<br>9000                                             |        |
| Organization –<br>Organization Profile           | Country Congressional Dist                            | istrict Organization Type State                                                |        |
| Personnel –                                      | Website UEI Number<br>LRG8M74HN38                     | 384 SAM.Gov Expiration Date<br>12/31/2024                                      |        |
| Recently Viewed _                                | Cage Code Phone<br>(745) 896-3217                     | 7 Vendor Id (1)<br>AOIT-1234                                                   |        |
| Testing Organization<br>Testing Organization     | Organization DBA                                      | gle Map                                                                        |        |
| Test_255871                                      | Additional Information (1)                            |                                                                                |        |
| PR-UAt17-01                                      | Signing Authority Fiscal Year Start D                 | Date Fiscal Year End Date                                                      |        |
| New Fresh Reim                                   | GovGrants Accessibility Policy   Privacy R            | Policy   Terms of Use   Notice Under the Americans with Disabilities Act   FAQ | 4 ^    |

In the Overview tab, you will find the Contact section as shown below. Click on **New** Button.

| Office of the South Carolina<br>Attorney General | AG | O Grants          |              |                        |                  |                    |           | Grants Portal 🗸 🔔 🗸        |
|--------------------------------------------------|----|-------------------|--------------|------------------------|------------------|--------------------|-----------|----------------------------|
| <                                                | *  | Grants Monitoring | Closeout 🕓 🗩 |                        |                  |                    |           |                            |
| Q Search –                                       |    |                   |              |                        | NO FECOLOS TOUTO |                    |           |                            |
| Search Q                                         |    | ▲ Contacts        |              |                        |                  |                    |           | New                        |
| All                                              |    | Search            | Q            |                        |                  |                    |           |                            |
| E Tasks                                          |    |                   |              |                        |                  |                    |           | 🕊 🕊   Page 1 of 2   🕨 🕨    |
| My Tacks -                                       |    | Full Name         | Role (1)     | Email                  | Phone            | Status (1)         | Is User 🖲 | Actions                    |
| Pending Tasks                                    |    | testd SPA         | Secondary    | testd@yopmail.com      | (667) 890-0121   | Invitation Sent    | ×         | ۲ 🖉 🖉                      |
| Completed Tasks                                  |    | SPA Dianas        | Secondary    | dianas@yopmail.com     | (900) 988-9001   | Active             | ~         | ۰ /                        |
| Reassign Tasks                                   |    | raina SPA         | Secondary    | raina@yopmail.com      | (900) 918-7369   | Invitation Sent    | ×         |                            |
| 🔎 Activities 🛛 –                                 |    | john SPA          | Secondary    | johnspa@yopmail.com    | (899) 001-1287   | Invitation Expired | ×         | ۲                          |
| Organization –                                   |    | Joseph SPA        | Secondary    | joseph.spa@yopmail.com | (987) 654-3210   | Invitation Expired | ×         |                            |
| Organization Profile                             |    | Nil SPA           | Secondary    | nil222@vonmail.com     | (909) 889-9117   | Active             |           |                            |
| Personnel –                                      |    | NIGRA             | Secondary    | mizzz@yopmail.com      | (303) 003-3117   | Active             | •         |                            |
| Personnel Management                             |    | mala SPA          | Secondary    | mala90@yopmail.com     | (988) 909-8123   | Invitation Expired | ×         | ۱                          |
| Recently Viewed _                                |    | BOB SPA           | Secondary    | bob@yopmail.com        | (899) 812-3321   | New                | ×         | ۰ 🆋 🐔                      |
| Testing Organization                             |    | Alexander SPA     | Secondary    | alexander@yopmail.com  | (990) 165-4321   | Active             | ~         | ۲                          |
| Testing Organization                             |    | Belly SPA         | Secondary    | belly@yopmail.com      | (990) 012-3531   | Active             | ~         | ۰                          |
| Test_255871<br>PR-UAt17-01                       |    | Show 10 V Entries |              |                        |                  |                    |           | ₩ ≪   Page 1 of 2   >> >>> |

A modal window will open when you click on the '**New**' Button as shown below. Complete the fields in the pop-up window and click **Save**.

\*\*All fields marked with an asterisk (\*) are required.

| Office of the South Carolina<br>Attorney General | AGO ( | Grants      | Create Contact         |                                                           | ×              | Grants Portal 🗸 |
|--------------------------------------------------|-------|-------------|------------------------|-----------------------------------------------------------|----------------|-----------------|
|                                                  | 🕷 Gra | ants Monito |                        | Save                                                      |                |                 |
| Q Search -                                       | A     | ddress Type |                        | Jane -                                                    | * <b>1 1 1</b> | Zip Code        |
| Search                                           |       |             |                        | <ul> <li>Required to Save A Required to Submit</li> </ul> |                |                 |
|                                                  |       |             | Contact Information    |                                                           |                |                 |
| All 🗸                                            | A 3   | Contacts    | *Organization          | Title                                                     |                | New             |
| E Taska                                          | 19    | aarch       | Testing Organization Q |                                                           |                |                 |
| Mu Tasks -                                       |       |             | Prefix                 | *First Name                                               |                | Page 1 of 2     |
| Pending Tasks                                    | E     | ull Name    | None V                 |                                                           | User (i)       | Actions         |
| Completed Tasks                                  |       | ina SDA     | Last Name              | *Phone                                                    |                | a 1 1           |
| Reassign Tasks                                   | 1a    |             |                        |                                                           |                |                 |
| Activities -                                     | 10    | nn SPA      | Mobile Phone           | *Email                                                    |                | • • •           |
| Organization –                                   | Jo    | seph SPA    |                        |                                                           |                |                 |
| Organization Profile                             | N     | I SPA       | "Role (1)              | Contact Type                                              |                | • /             |
| Personnel –                                      | m     | ala SPA     | None                   | None Y                                                    |                | • 1 A           |
| Personnel Management                             | B     | DB SPA      |                        |                                                           |                | . 14            |
| O Recently Viewed –                              | AI    | exander SPA | Address Information    |                                                           |                | ۲ ا             |
| Testing Organization                             | Be    | ally SPA    | *Address Line 1        | Address Line 2                                            |                |                 |
| Testing Organization                             | er    | nily SPA    |                        |                                                           |                |                 |
| Test kp final                                    |       | The STR     | A                      |                                                           |                | 0 0 0           |
| Test kp final                                    | J.    | Jul SPA     |                        |                                                           |                | 0 0 V           |
| Test personel transfe                            | Sh    | ow 10 🗸 E   | ntnes                  |                                                           |                | Page 1 of 2     |

#### Save the system will create a contact which will show in **New** status in the Contact section.

| Office of the South Carolina<br>Attorney General | AG | GO Grants         |              |                        |                |                    |             | Grants Portal 🗸 🚨          |
|--------------------------------------------------|----|-------------------|--------------|------------------------|----------------|--------------------|-------------|----------------------------|
| <                                                | ñ  | Grants Monitoring | Closeout 🔇 🗩 |                        |                |                    |             |                            |
| <b>Q</b> Search –                                |    | ▲ Contacts        |              |                        |                |                    |             | New                        |
| Search Q                                         |    | Search            | Q            |                        |                |                    |             | T                          |
| All 🗸                                            |    | Full Name         | Role (1)     | Email                  | Phone          | Status (1)         | Is User (1) | Actions                    |
| 📑 Tasks –                                        |    | Alex Hales        | Secondary    | alex.hales@yopmail.com | (901) 291-0290 | New                | ×           | ۲ 🌶                        |
| My Tasks –                                       |    | testd SPA         | Secondary    | testd@yopmail.com      | (667) 890-0121 | Invitation Sent    | ×           | ۲ ک                        |
| Pending Tasks<br>Completed Tasks                 |    | SPA Dianas        | Secondary    | dianas@yopmail.com     | (900) 988-9001 | Active             | ~           | ۲                          |
| Reassign Tasks                                   |    | raina SPA         | Secondary    | raina@yopmail.com      | (900) 918-7369 | Invitation Sent    | ×           | ۲                          |
| 🏳 Activities –                                   |    | john SPA          | Secondary    | johnspa@yopmail.com    | (899) 001-1287 | Invitation Expired | ×           | ۲                          |
| Organization –                                   |    | Joseph SPA        | Secondary    | joseph.spa@yopmail.com | (987) 654-3210 | Invitation Expired | ×           | ۲ 🖉                        |
| Organization Profile                             |    | Nil SPA           | Secondary    | nil222@yopmail.com     | (909) 889-9117 | Active             | ~           | ۲                          |
| Personnel –                                      |    | mala SPA          | Secondary    | mala90@yopmail.com     | (988) 909-8123 | Invitation Expired | ×           | ۲ ک                        |
| Recently Viewed _                                |    | BOB SPA           | Secondary    | bob@yopmail.com        | (899) 812-3321 | New                | ×           | ۲                          |
| Testing Organization                             |    | Alexander SPA     | Secondary    | alexander@yopmail.com  | (990) 165-4321 | Active             | ~           | ۲                          |
| Testing Organization<br>Test_255871              |    | Show 10 V Entries |              |                        |                |                    |             | ₩ ≪   Page 1 of 2   >> >>> |

### Click on **Send Invitation** icon by clicking on the airplane icon.

| Office of the South Carolina<br>Attorney General | AGO Gran | ts           |              |                        |                |                    |             | Grants Portal 🗸 🙎      |
|--------------------------------------------------|----------|--------------|--------------|------------------------|----------------|--------------------|-------------|------------------------|
| <                                                | ☆ Grants | Monitoring ( | Closeout 🔇 🗩 |                        |                |                    |             |                        |
| Q Search –                                       | ▲ Conta  | acts         |              |                        |                |                    |             | New                    |
| Search Q                                         | Search.  |              | Q            |                        |                |                    |             | ۲                      |
| All 🗸                                            | Full Na  | me           | Role (1)     | Email                  | Phone          | Status (1)         | Is User (1) | Actions                |
| 📑 Tasks –                                        | Alex Ha  | les          | Secondary    | alex.hales@yopmail.com | (901) 291-0290 | New                | ×           | • /                    |
| My Tasks –                                       | testd SF | PΑ           | Secondary    | testd@yopmail.com      | (667) 890-0121 | Invitation Sent    | ×           | 💿 💣 🚀 Send Invitation  |
| Pending Tasks                                    | SPA Dia  | inas         | Secondary    | dianas@yopmail.com     | (900) 988-9001 | Active             | ×           | ۰ /                    |
| Reassign Tasks                                   | raina SF | PA           | Secondary    | raina@yopmail.com      | (900) 918-7369 | Invitation Sent    | x           | ۲                      |
| 🔎 Activities 🛛 –                                 | john SP  | A            | Secondary    | johnspa@yopmail.com    | (899) 001-1287 | Invitation Expired | ×           | ۲                      |
| Organization –                                   | Joseph   | SPA          | Secondary    | joseph.spa@yopmail.com | (987) 654-3210 | Invitation Expired | ×           | ۲                      |
| Organization Profile                             | Nil SPA  |              | Secondary    | nil222@yopmail.com     | (909) 889-9117 | Active             | ~           | ۲                      |
| Personnel –                                      | mala SF  | PA           | Secondary    | mala90@yopmail.com     | (988) 909-8123 | Invitation Expired | ×           | ۲                      |
| Recently Viewed _                                | BOB SF   | PA .         | Secondary    | bob@yopmail.com        | (899) 812-3321 | New                | ×           | ۰ 🌶 🖈                  |
| Testing Organization                             | Alexand  | ler SPA      | Secondary    | alexander@yopmail.com  | (990) 165-4321 | Active             | ×           | ۲                      |
| Testing Organization<br>Test_255871              | Show 1   | 0 🗸 Entries  |              |                        |                |                    |             | ≪≪   Page 1 of 2   🕨 💓 |

A 'Send Invitation' modal window will open wherein the user will find Send button. Click on Send button. An email will be triggered to the Email ID mentioned for SPA user creation.

| Send Invitat | tion                                                                                                    | × |
|--------------|----------------------------------------------------------------------------------------------------|---|
| Body         | Hello,<br>You are invited to become an Enterprise Grants Management System (EGMS) user.<br>Please click <u>here</u> to create your login account to register as a user in the EGMS.<br><u>Here</u><br>You will be prompted to sign a Legal Disclaimer upon registration.<br>Please do not reply to this system-generated email. You may contact the GovGrants<br>Support Team at <u>govgrantssupport@reisystems.com</u> if you have any questions or need<br>assistance with this task.<br>Thank you.<br>The EGMS Team |   |
| Send         |                                                                                                    |   |

#### Once the Invitation is sent, the contact status will be updated to Invitation Sent as shown below.

| Office of the South Carolina<br>Attorney General | A | GO Grants         |              |                        |                |                    |           | Grants Portal 🗸 🚨          |
|--------------------------------------------------|---|-------------------|--------------|------------------------|----------------|--------------------|-----------|----------------------------|
| <                                                | ñ | Grants Monitoring | Closeout 🔇 🗩 |                        |                |                    |           |                            |
| Q Search –                                       |   | ▲ Contacts        |              |                        |                |                    |           | New                        |
| Search Q                                         |   | Search            | Q            |                        |                |                    |           | T                          |
| All                                              |   |                   |              |                        |                |                    |           | << <   Page 1 of 2   >>>>> |
|                                                  |   | Full Name         | Role (1)     | Email                  | Phone          | Status (1)         | Is User 🖲 | Actions                    |
| 📑 Tasks –                                        |   | Alex Hales        | Secondary    | alex.hales@yopmail.com | (901) 291-0290 | Invitation Sent    | ×         | ۲                          |
| My Tasks –                                       |   | testd SPA         | Secondary    | testd@yopmail.com      | (667) 890-0121 | Invitation Sent    | ×         | ۲                          |
| Pending Tasks<br>Completed Tasks                 |   | SPA Dianas        | Secondary    | dianas@yopmail.com     | (900) 988-9001 | Active             | ~         | ۲                          |
| Reassign Tasks                                   |   | raina SPA         | Secondary    | raina@yopmail.com      | (900) 918-7369 | Invitation Sent    | ×         | ۲                          |
| Activities –                                     |   | john SPA          | Secondary    | johnspa@yopmail.com    | (899) 001-1287 | Invitation Expired | ×         | ۲                          |
| Organization –                                   |   | Joseph SPA        | Secondary    | joseph.spa@yopmail.com | (987) 654-3210 | Invitation Expired | ×         | • 🖉 🚀                      |
| Organization Profile                             |   | Nil SPA           | Secondary    | nil222@yopmail.com     | (909) 889-9117 | Active             | ~         | ۲                          |
| Personnel –                                      |   | mala SPA          | Secondary    | mala90@yopmail.com     | (988) 909-8123 | Invitation Expired | ×         | ۲                          |
| Recently Viewed _                                |   | BOB SPA           | Secondary    | bob@yopmail.com        | (899) 812-3321 | New                | ×         | ۲                          |
| Testing Organization                             |   | Alexander SPA     | Secondary    | alexander@yopmail.com  | (990) 165-4321 | Active             | ~         | ۲                          |
| Testing Organization<br>Test_255871              |   | Show 10 V Entries |              |                        |                |                    |           | ₩ ≪   Page 1 of 2   >> >>> |

An email will be triggered to the SPA contact email id as shown below.

|                                                                                                | <b> </b>                                                | 🖒 Donate                                      | S Domains                           | 🖟 Random                    | ₩E  | nglish 👻 |         |           |       |        |   |
|------------------------------------------------------------------------------------------------|---------------------------------------------------------|-----------------------------------------------|-------------------------------------|-----------------------------|-----|----------|---------|-----------|-------|--------|---|
| @yopmail.c                                                                                     | om                                                      |                                               |                                     |                             |     |          |         |           |       |        |   |
| Sandbox: Notific<br>REI Admin <reiadmin<br>Saturday, September<br/>Show pictures</reiadmin<br> | ation: Invitat<br>inscag@yopmail.<br>• 17, 2022 8:58:27 | t <b>ion to be a</b><br>com><br>PM            | user of EGI                         | MS                          |     | Reply F  | Forward | ttml Text | Print | Delete | : |
| Hello,<br>You are invited to l<br>user.                                                        | become an Ent                                           | erprise Grant                                 | s Managemen                         | it System (EGM              | S)  |          |         |           |       |        |   |
| Please click here t<br>Here<br>You will be prompt                                              | o create your lo<br>ed to sign a Le                     | ogin account t<br>gal Disclaime               | to register as a<br>r upon registra | a user in the EG<br>ation.  | MS. |          |         |           |       |        |   |
| Please do not repl<br>GovGrants Suppor<br>questions or need                                    | y to this system<br>rt Team at govg<br>assistance with  | n-generated e<br>rantssupport<br>n this task. | mail. You may<br>@reisystems.c      | contact the com if you have | any |          |         |           |       |        |   |
| Thank you.<br>The EGMS Team                                                                    |                                                         |                                               |                                     |                             |     |          |         |           |       |        |   |

#### Click on **Click here** links present in a received email to complete the registration process.

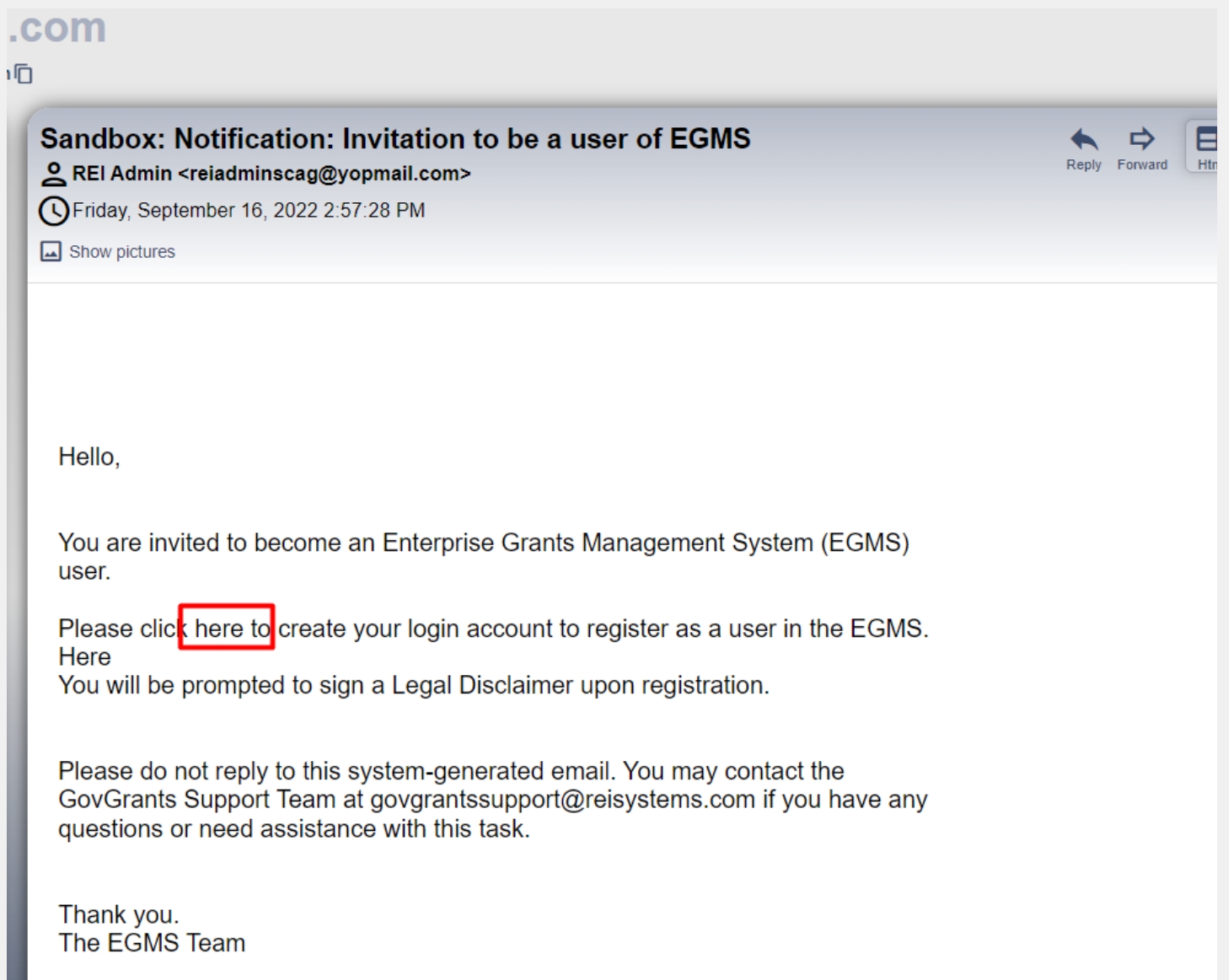

#### Click the **Agree** button on the User Agreement page.

If you click the Disagree button, you will be taken back to the subrecipient login page.

| Office of the South Carolina<br>Attorney General                                                                          | AGO Grants                                                                                                    |                                                      |
|----------------------------------------------------------------------------------------------------|----------------------------------------------------------------------------------------------------|------------------------------------------------------|
|                                                                                                    |                                                                                                    |                                                      |
| Registration<br>Legal Disclaimer 1 of 2                                                                                   |                                                                                                    | Agree Disagree                                       |
| Non Disclosure Agreer                                                                                                    | ment                                                                                                    |                                                      |
| Description<br>To continue further agre                                                                                   | ement to the following is required:                                                                                                    |                                                      |
| NDA Form<br>The following consent form                                                                                    | n terms apply to your organizations submission of information and documents to GovGrants. By using GovGrants, you understand and consent to the following:                                                                                                    |                                                      |
| The funding application su<br>application, retain a record<br>Organizational information<br>identifiable client-level dat | ubmitted herein, includes information that shall not be disclosed outside the Government and shall not be duplicated, used or disclosed in whole or in part for any purpose other than to<br>d of submission and to receive, store and transfer documents needed to process applications, conduct pre and post-award transactions and to manage grant awards issued to the registr<br>n shall be requested only for the purpose established by the GovGrantsfor creating and maintaining an account and submitting, reviewing and processing applications and grant awards.<br>It a shall be required by organization for submission via GovGrants at any time. | evaluate this<br>ant organization.<br>No personally- |
| Any communication or dat stored on GovGrants . At a                                                                       | ta transiting or stored on this information system may be disclosed or used for any lawful purpose. You have no reasonable expectation of privacy regarding any communications or data<br>any time, any for any lawful purpose, the organization may monitor, intercept, and search and seize any communication or data transiting or stored on this information system.                                                                                                    | transiting or                                        |
| Applications submitted via<br>information and subject to<br>agreement and requireme                                       | a GovGrants shall remain confidential until the time that grant terms are accepted by the applicant organization and a grant award is issued by organization. At that time, the documents b<br>review, audit and public disclosure. If a grant is awarded as a result of or in connection with the submission, the application and its contents shall be incorporated by reference into the g<br>ents, including pre-award conditions. The applicant agrees not to disclose any organization notice of intent to fund until organization issues an award or public notification of the award.                                                                   | become public<br>rantees                             |
| Government shall have the<br>negotiated in the final grar<br>restriction are contained in                                 | e right to duplicate, use or disclose the data to the extent provided in the resulting grant. No confidential or proprietary data will be shared without an applicants permission and will be go<br>nt award agreement. This restriction does not limit the organization's right to use information contained in this data if it is obtained from another source without restriction. The data subject<br>n sheets and, mark each sheet of data it wished to restrict with the following legend: "Use or disclosure of data contained on this sheet is subject to the restriction on the title page of this is                                                  | verned by terms<br>ct to this<br>application."       |

Verify details & click on the save button.

| Office of the South Carolina<br>Attorney General | AGO Grants        |                    |                    |                    |                      |
|--------------------------------------------------|-------------------|--------------------|--------------------|--------------------|----------------------|
|                                                  |                   |                    |                    |                    |                      |
| Create External Registration                     |                   |                    |                    |                    | Cancel Save          |
|                                                  |                   |                    |                    |                    |                      |
|                                                  |                   |                    |                    |                    |                      |
| _                                                |                   |                    |                    | * Required to Save | A Required to Submit |
| Additional User Detai                            | I                 |                    |                    |                    |                      |
| Organization Name<br>Testing Organization        |                   | First Name<br>Alex | Last Name<br>Hales | ]                  |                      |
| Email (1)<br>alex.hales@yopmail.com              | ]                 |                    |                    |                    |                      |
| Secondary Represent                              | ative Information |                    |                    |                    |                      |
| Phone Number                                     |                   | *Address 1 (1)     | Address Line       | 2                  |                      |
| (901) 291-0290                                   |                   | Alex               |                    |                    |                      |
| City                                             |                   | State              | Zip Code           |                    |                      |
| New York                                         |                   | AL                 | 91893              |                    |                      |
| Country                                          |                   |                    |                    |                    |                      |
| USA                                              |                   |                    |                    |                    |                      |

Click the checkbox and complete the CAPTCHA test. Once complete, click the **Submit** button.

- a. This will submit the organization's registration and the user will see a confirmation page. This information will then be reviewed and approved by SCAG.
- b. A CAPTCHA test typically consists of image identification tests. Please note that you may not have to complete a CAPTCHA test.

|                                                  |                              |                                                                      | -                                           | -                            |                                      |               |
|--------------------------------------------------|------------------------------|----------------------------------------------------------------------|---------------------------------------------|------------------------------|--------------------------------------|---------------|
| Office of the South Carolina<br>Attorney General | AGO Grants                   |                                                                      |                                             |                              |                                      |               |
|                                                  |                              |                                                                      |                                             |                              |                                      |               |
| m not a robot                                    | reCAPTCHA<br>Privacy - Terms | to tell Computers and Humans Apart) is a type of security measure kn | own as challenge-response authentication. ( | CAPTCHA helps protect you fr | om spam and password decryption by a | asking you to |
| complete a simple test that prov                 | es you are human an          | d not a computer trying to break into a password protected account.  |                                             |                              |                                      | ioning you to |
|                                                  |                              |                                                                      |                                             |                              | Sub                                  | mit Cancel    |
|                                                  |                              |                                                                      |                                             |                              |                                      |               |
|                                                  |                              |                                                                      |                                             |                              |                                      |               |

#### A Confirmation page after submission which will be visible as follows.

| Office of the South Carolina AGO Grants                                                                                                    |      |
|----------------------------------------------------------------------------------------------------|------|
| Registration                                                                                                    | Home |
| Confirmation Message<br>Your registration request for access to the EGMS has been completed. You will be sent an email from salesforce.com (technology platform provider) with your Username and Password.<br>For your records, your registration number is # RG-000223. |      |
|                                                                                                    | Home |

### You will receive a password set up email.

|                                                                                                    | 合 Home                                           | Donate                                     | S Domains                                      | 🖟 Random                                                 | 🗮 English                     | *               |                 |            |             |
|----------------------------------------------------------------------------------------------------|--------------------------------------------------|--------------------------------------------|------------------------------------------------|----------------------------------------------------------|-------------------------------|-----------------|-----------------|------------|-------------|
| wonmail c                                                                                                    | om                                               |                                            |                                                |                                                          |                               |                 |                 |            |             |
| yopinanic                                                                                                    | om                                               |                                            |                                                |                                                          |                               |                 |                 |            |             |
| opmail.com                                                                                                    |                                                  |                                            |                                                |                                                          |                               |                 |                 |            |             |
| andbox: Welco                                                                                                    | me to Recipi                                     | ent Portal                                 |                                                |                                                          |                               | • •             |                 | A          | ñ           |
| Recipient Portal <re< td=""><td>iadminscag@yoj</td><td>omail.com&gt;</td><td></td><td></td><td></td><td>Reply Forward</td><td>Himi Text</td><td>Print</td><td>Delete</td></re<> | iadminscag@yoj                                   | omail.com>                                 |                                                |                                                          |                               | Reply Forward   | Himi Text       | Print      | Delete      |
| Saturday, September                                                                                                    | 17, 2022 8:05:31                                 | PM                                         |                                                |                                                          |                               |                 |                 |            |             |
|                                                                                                    |                                                  |                                            |                                                |                                                          |                               |                 |                 |            |             |
| Alex,                                                                                                    |                                                  |                                            |                                                |                                                          |                               |                 |                 |            | Ľ           |
| Welcome to Recipi<br>Upoa6RCWSmHsLZCJKH2xxzMZjYO                                                                                                    | ent Portal! To get sta<br>juDlKGhk14qFXGV0FjVw.T | rted, go to https:/<br>Lxk4LKJr4cHGMUaVhbv | /scaguat-scaguatporta<br>ep83zrmqPG3abTQKA4Sk9 | l.cs132.force.com/login?<br>5IWbrfJzHsdhs0Z9lUiAsv7Mp7su | ui4CidcMpaPR5tV3vzOSZkxMLEamF | wNcnDGAq7K0XG5X | J4TQp6QVVwbfzpa | 47Yy3gfV1b | oLZsrm8AOy\ |
| Username: alex.ha                                                                                                    | les@yopmail.com                                  |                                            |                                                |                                                          |                               |                 |                 |            |             |
| Thanks,                                                                                                    |                                                  |                                            |                                                |                                                          |                               |                 |                 |            |             |
| South Carolina At                                                                                                    | corney General Gov Clo                           | ud Pius                                    |                                                |                                                          |                               |                 |                 |            |             |
|                                                                                                    |                                                  |                                            |                                                |                                                          |                               |                 |                 |            |             |
|                                                                                                    |                                                  |                                            |                                                |                                                          |                               |                 |                 |            |             |
|                                                                                                    |                                                  |                                            |                                                |                                                          |                               |                 |                 |            |             |
|                                                                                                    |                                                  |                                            |                                                |                                                          |                               |                 |                 |            |             |
|                                                                                                    |                                                  |                                            |                                                |                                                          |                               |                 |                 |            |             |
|                                                                                                    |                                                  |                                            |                                                |                                                          |                               |                 |                 |            |             |
|                                                                                                    |                                                  |                                            |                                                |                                                          |                               |                 |                 |            |             |
|                                                                                                    |                                                  |                                            |                                                |                                                          |                               |                 |                 |            |             |
|                                                                                                    |                                                  |                                            |                                                |                                                          |                               |                 |                 |            |             |
|                                                                                                    |                                                  |                                            |                                                |                                                          |                               |                 |                 |            |             |
|                                                                                                    |                                                  |                                            |                                                |                                                          |                               |                 |                 |            |             |
|                                                                                                    |                                                  |                                            |                                                |                                                          |                               |                 |                 |            |             |

#### Open the link, to set a password.

| ← → C   scaguat-scaguatportal.cs132.force.com/_ui/system/security | y/ChangePassword?retURL=%2Fapex%2FCommunitiesLa                                            | anding&fromFrontdoor=1&setupid=Chang 🗣 🍳 🖻 🛧 🔲 😩 🗄                 |
|-------------------------------------------------------------------|--------------------------------------------------------------------------------------------|--------------------------------------------------------------------|
| 😢 Log in keka 📀 greytHR IDP 対 TFS 🔹 Share Point Doc 🗭 SCAG- QA 🕴  | 🗭 SCAG-UAT 🛛 🗭 Salesforce 🔶 SCDOE 🕱 SCAG_Not                                               | tes and Q 👩 SCAG UAT- Internal 🔶 Discuss SCAG Awar 🐤 Framework 🛛 » |
|                                                                   | salesforce<br>Change Your Password                                                         |                                                                    |
|                                                                   | Enter a new password for <b>alex.hales@yopmail.com</b> .<br>Make sure to include at least: |                                                                    |

Once you set your password, you will be navigated to the home page of your user account.

| Office of the South Carolina<br>Attorney General | AGO Grants                               |                                   |                                |     |                     | Grants Portal 🗸 🔔 🗸 |
|--------------------------------------------------|------------------------------------------|-----------------------------------|--------------------------------|-----|---------------------|---------------------|
|                                                  | 希 Grants Monitoring Closeout 🔇           | ۰                                 |                                |     |                     | 💄 Alex Hales        |
| Q Search –                                       | Task Summary By Phase                    |                                   | Task Summary By Due Date       |     | My Feed             | My Profile Logout   |
| Search Q                                         | Grants                                   | 0                                 | Late                           | 0   | No feeds available. |                     |
| All                                              | Monitoring                               | 0                                 | Due within 7 Days              | 0   |                     |                     |
| 📑 Tasks –                                        | Closeout                                 | 0                                 | Due within 30 Days             | 0   |                     |                     |
| <br>My Tasks                                     |                                          | _                                 | Due in more than 30 Days       | 0   |                     |                     |
| Pending Tasks                                    |                                          |                                   |                                |     |                     |                     |
| Completed Tasks                                  |                                          |                                   |                                |     |                     |                     |
| Reassign Tasks                                   |                                          |                                   |                                |     |                     |                     |
| 📁 Activities 🛛 🗕                                 | My Top 5 Awards                          | ≈ ≡                               | Upcoming Funding Opportunities | ≈ ≡ |                     |                     |
| Organization –                                   | AD-UAT5-22-0022                          |                                   |                                |     |                     |                     |
| Organization Profile                             | AD-UAT5-22-0024<br>AD-UAT5-22-0070       |                                   | itted                          |     |                     |                     |
| Personnel –                                      | AD-PR-22-0041<br>AD-AR-22-0101           |                                   | unt mo                         |     |                     |                     |
| Personnel Management                             | 60, 400, 400, 0                          | 1 00 <sup>4</sup> 00 <sup>4</sup> | Am                             |     |                     |                     |
| Recently Viewed _                                |                                          | ンジーンジー<br>Amount                  | 1 ot                           |     |                     |                     |
| Technical Support –                              | Total Awarded                            | Anyun                             | Next 6 Months                  |     |                     |                     |
| Contact Us                                       | Balance     Net Sper     Carry Forwarded | nt                                | Total Committee Amount         |     |                     |                     |
| 🗞 Useful Links 🛛 –                               | e carry contained                        |                                   |                                |     |                     |                     |
| EIN Registration                                 |                                          |                                   |                                |     |                     |                     |